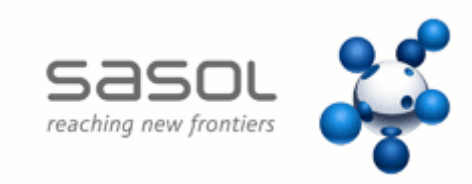

# User manual Suppliers evaluation process

**Document status** 

| Version | Date       | Main changes                                    | Approved to |
|---------|------------|-------------------------------------------------|-------------|
| 6       | 03/10/2014 | Add paragraph 3.12 'Status of Documents'        |             |
| 5       | 29/09/2014 | Indication document types allowed for<br>upload |             |
| 4       | 18/11/2013 | Update screen resolution optimization           |             |
| 3       | 13/11/2013 | Update screenshots                              |             |
| 2       | 11/11/2013 | Errors correction                               |             |
| 1       | 05/07/2013 | First issue                                     |             |

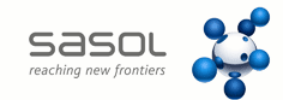

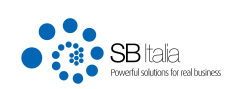

# Summary

| 1. In | troduction                                     | 3  |
|-------|------------------------------------------------|----|
| 2. Br | owser compatibility                            | 3  |
| 3. Qi | ualification process                           | 3  |
| 3.1.  | Account creation (Supplier registration)       | 4  |
| 3.2.  | Account activation (registration confirmation) | 6  |
| 3.3.  | Web site log-in                                | 7  |
| 3.4.  | New qualification request                      | 7  |
| 3.5.  | Evaluation form fill-in                        |    |
| 3.6.  | Classes Selection                              | 10 |
| 3.7.  | Request forwarding                             | 12 |
| 3.8.  | Sasol pre-approval                             | 15 |
| 3.9.  | Requested documents Upload                     | 16 |
| 3.10  | Sasol provided documents evalutation           | 23 |
| 3.11  | Supplier qualification                         | 23 |
| 3.12  | Status of documents                            | 25 |

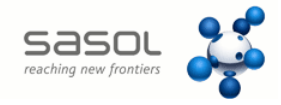

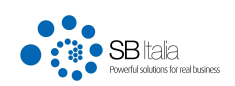

## **1. Introduction**

Trought this website (portal), Sasol intend to make possible for potential suppliers to electronically candidate to become Sasol Italy suppliers. Requests are possible for commodities subclasses. Candidates can access to the Qualification process by creating an account on the portal. The system will generate and assign to each supplier an USER-ID and PASSWORD which will be sent them via email, using the email adress that has been specified during the registration process.

The "Sasol Italy Supplier" qualification will be valid for 36 months, with exceptional cases for specific limits or particular time extensions.

The Qualification procedure DO NOT require a payment fee.

In case of any needs or doubts regarding the Qualification process or when experiencing any technical problem it is possible to require assistance by writing to: <u>vendorlist.italy@it.sasol.com</u>

# 2. Browser compatibility

The web portal is optimized for a screen resolution of 1280x1024px and is compatible with the main and most popular Internet browsers (Internet Explorer, Chrome, Firefox, Safari). While using Internet Explorer it is necessary to deactivate the "Compatibility view" (see the microsoft how-

to page at: <u>http://windows.microsoft.com/it-it/internet-explorer/use-compatibility-view#ie=ie-10-win-7</u>

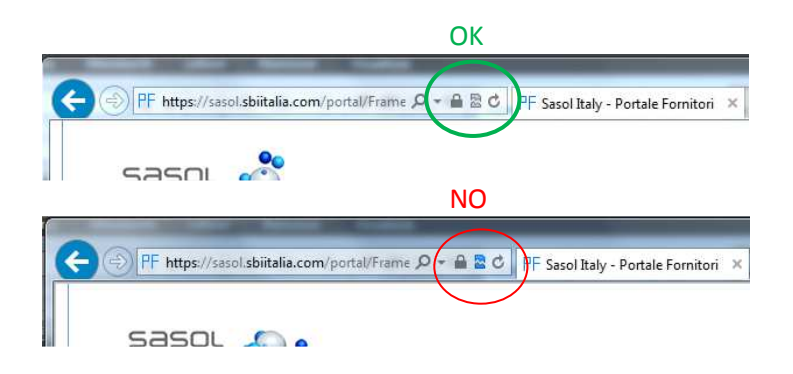

# 3. Qualification process

The qualification process is structured as follow:

- 1. Account creation (Supplier registration)
- 2. Account Activation (Registration confirmation)
- 3. Log-in
- 4. New qualification-request
- 5. Evaluation form fill-in
- 6. Industry and Commodity classe selection
- 7. Request submission
- 8. Sasol pre-approval of the submitted request

SASOL Italy – Suppliers portal User manual

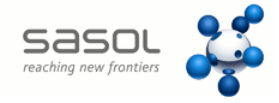

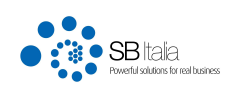

- 9. Required documents upload
- 10. Sasol evaluation of the uploaded documentation
- 11. Supplier qualification

## 3.1. Account creation (Supplier registration)

From http://www.sasolitaly.it click on 'Portale Fornitori' from the menu on the left.

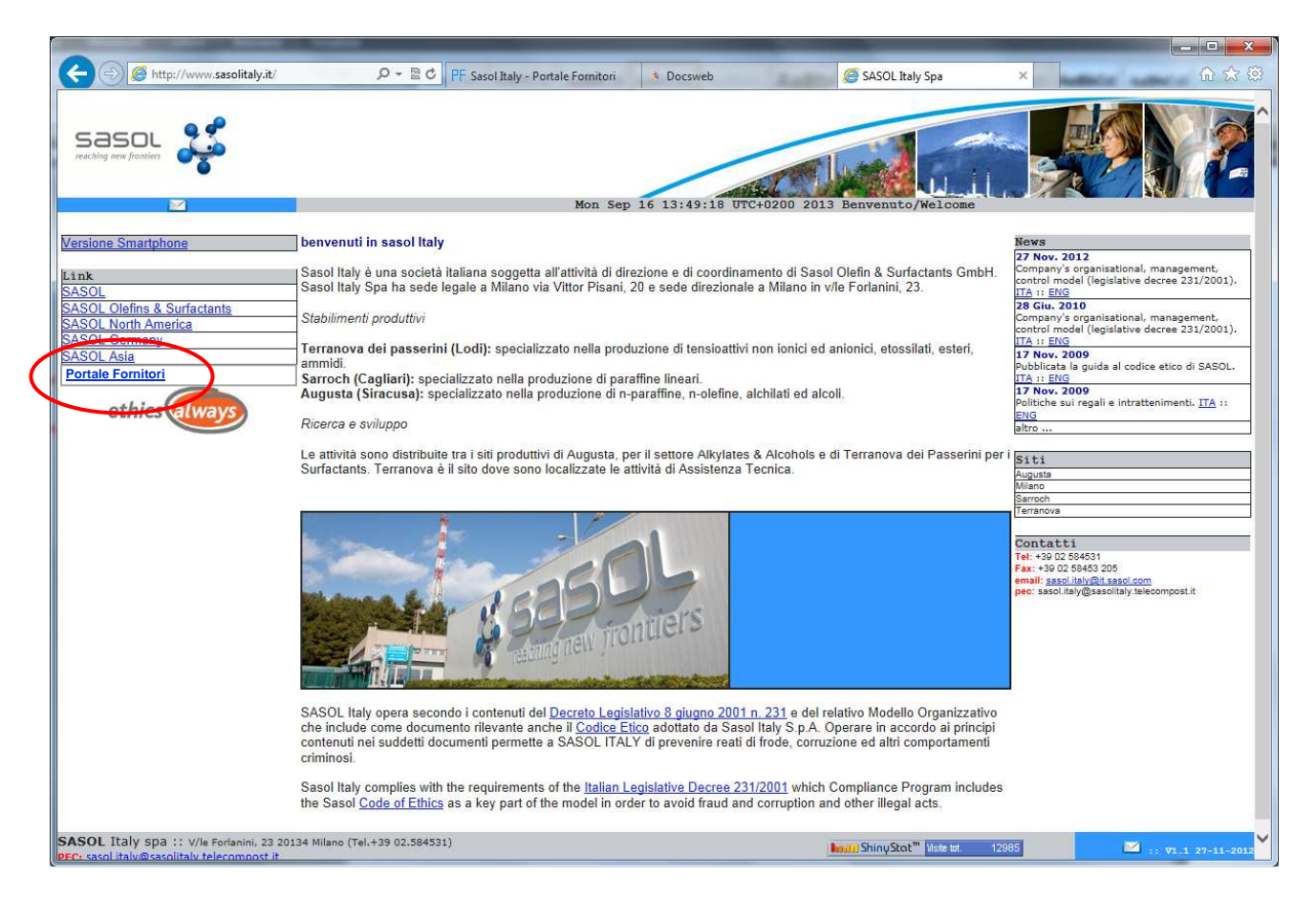

The link will re-direct to the Suppliers portal homepage

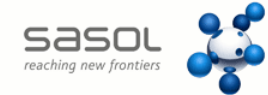

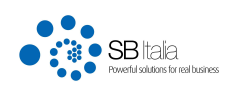

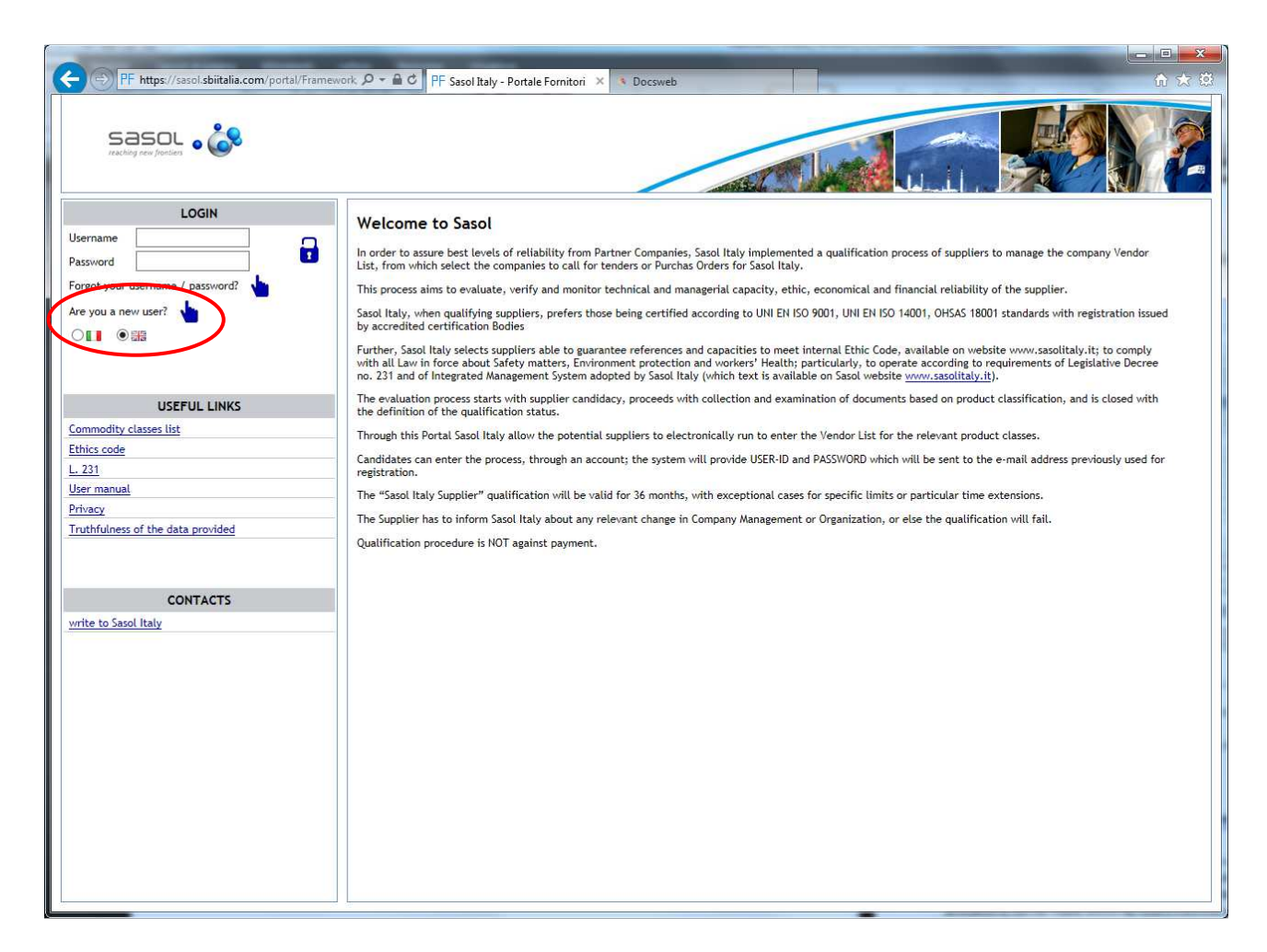

If not registred, it is possible to sign-in by clicking on the 'Are you a new user?' link.

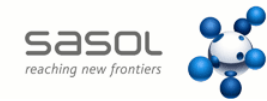

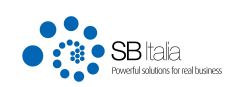

| PF https://sasol.sbiitalia.com/portal/Frame                           | × Ø < ≜ C PF Sasol Italy - Portale Fornitori × S Docsweb                                                                                                    | - □ × 0 |
|-----------------------------------------------------------------------|----------------------------------------------------------------------------------------------------|---------|
|                                                                       |                                                                                                    |         |
| LOGIN Username Password Forgot your username / password?              | Registration Company (*) Email (*) Confirm Email (*) CEE                                                                                                    |         |
| USEFUL LINKS<br>Commodity classes list<br>Ethics code                 | Country     Image: Country       Province.     Image: Country       Municipality     Image: Country       Cap     Image: Country       Vat (*)     Image: Country                                                                                                    |         |
| L. 231<br>User manual<br>Privacy<br>Truthfulness of the data provided | Tax Code (*)                                                                                                    |         |
| CONTACTS<br>write to Sasol Italy                                      | Address Default Language Website Privacy Statement Privacy Statement Privacy Statement The undersigned, being fully aware of the oriminal penalties imposed by criminal law as                                                                                                    |         |
|                                                                       | Send Registration * Once you have registered you will receive an email to activate your account. This activation will be made within 48 hours. This deadline has passed without activating the account the registration will be canceled. Check your email. Verify that the message is not in the spam. |         |

All the fields marked as required must be filled-in. It is then necessary to specifically accept both the privacy and the Statement of Truth for the provided data.

The language setting will set the select language as the default for the site. It will be possible to change the default setting in any furher moment.

#### 3.2. Account activation (registration confirmation)

The registration submission triggers the generation of an user account that will be notified by email. The email will contain the login credentials, automatically created by the system. **The e-mail notification contains a link that must be clicked in order to activate (make active) the login credentials**. If this activation is not be made within 48 hours from the email reception the account will be deleted. Log in to the portal will be possible only after such activation.

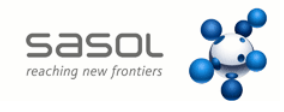

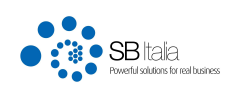

## 3.3. Web site log-in

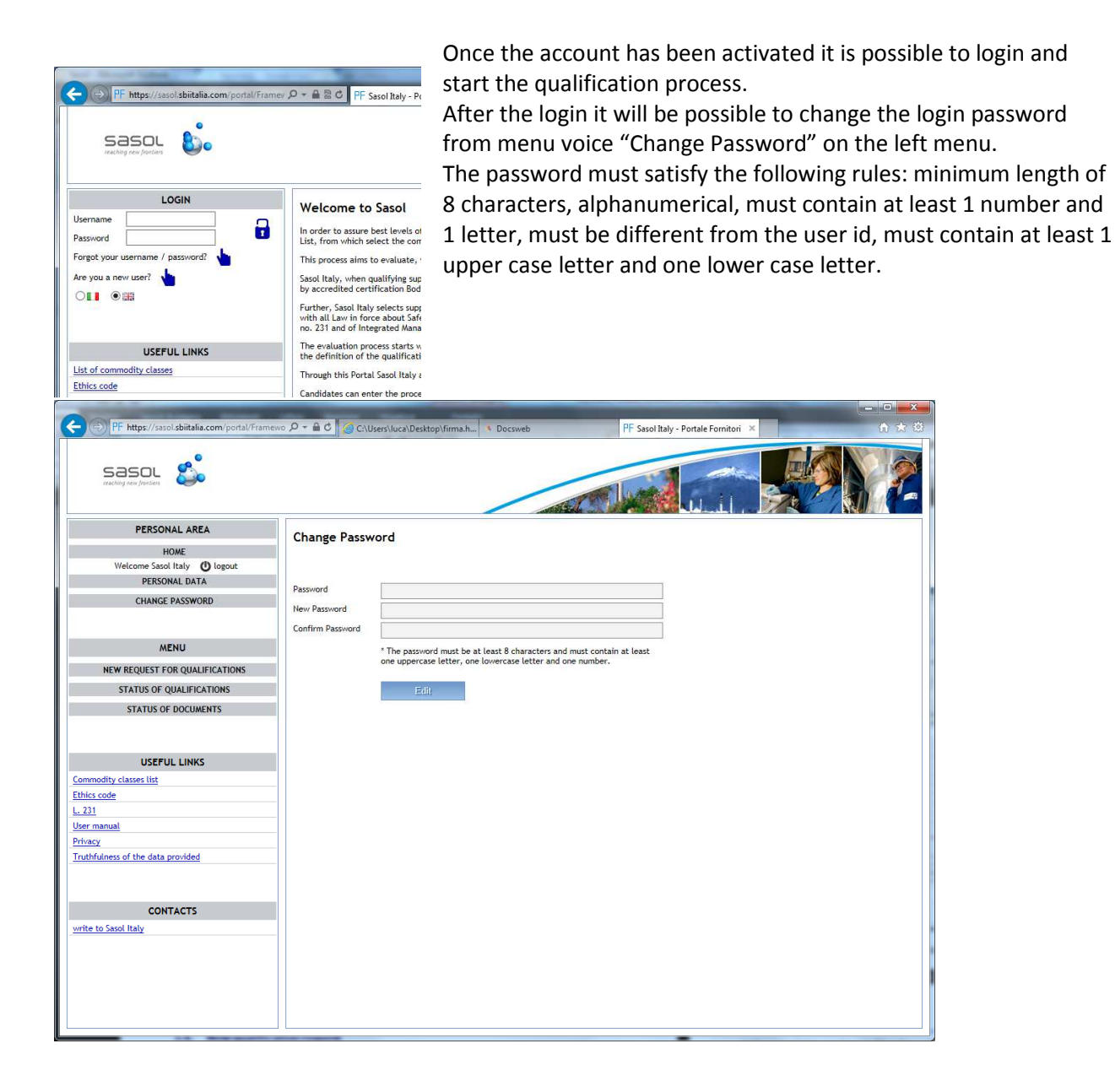

#### 3.4. New qualification request

The qualification process begin by clicking on the proper menu voice "NEW QUALIFICATION PROCESS" in the left menu.

The qualification process follows 5 steps:

Step 1: Company data evaluation

Step 2: Evaluation form fill-in(see 3.5.)

Step 3: Classes selection (3.6.)

Step 4: Summary and request submission (3.7.)

Step 5: Upload documents and request completion (3.9.)

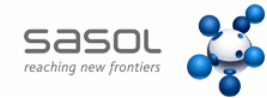

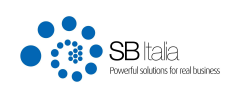

|                                                                                                    |                                                                                                    |                                                                                                    | DE Court                                      | Bada Badala Familiari 🗙          |                    |
|----------------------------------------------------------------------------------------------------|----------------------------------------------------------------------------------------------------|----------------------------------------------------------------------------------------------------|-----------------------------------------------|----------------------------------|--------------------|
|                                                                                                    |                                                                                                    | users luca Deskop ulman                                                                                                    | 11 3ds01                                      |                                  |                    |
| PERSONAL AREA<br>HOME<br>Welcome Sasol Italy O logout<br>PERSONAL DATA<br>CHANGE PASSWORD                    | New Request<br>Verify the information<br>1 Step 1<br>Personal D                                           | a and confirm by clicking the button 'Next'<br>ata 2 Step 2<br>Evaluation Form                                                                                                    | 3 Classes Choice                              | 4. Step 4<br>Summary /<br>Submit | 5 Upload Documents |
| MENU<br>NEW REQUEST FOR QUALIFICATIONS<br>STATUS OF QUALIFICATIONS<br>STATUS OF DOCUMENTS                    | Company (*)<br>Email (*)<br>Confirm Email (*)<br>Country                                                  | Sasol Italy<br>sasolitaly@sasolitaly.com<br>sasolitaly@sasolitaly.com                                                                                                    |                                               |                                  |                    |
| USEFUL LINKS Commodity classes list Ethics code L. 231 User manual Privacy Truthfulness of the data provided | Municipality<br>Cap<br>Vat (*)<br>Tax Code (*)<br>Reference Person<br>Phone                               | Milano                                                                                                    |                                               | ]                                |                    |
| CONTACTS<br>write to Sasol Italy                                                                             | Fax<br>Address<br>Default Language<br>Website<br>Privacy Statement<br>Statement of the<br>truthfulness of | via verdi<br>via verdi<br>v | stablished by<br>ree 196/2003<br>aware of the | ]                                |                    |
|                                                                                                    | the data provided                                                                                         | Criminal penalties imposed by                                                                                                    | criminal law as 🗸                             | 1                                | revious Next       |

The first step requires personal/company data evaluation and confirmation.

Next

To proceed to the next step click on

#### 3.5. Evaluation form fill-in

In the second step you have to fill in the evaluation form. The form is one for each supplier (like the personal/company data), independently from the number of requests that has been submitted.

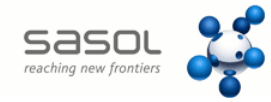

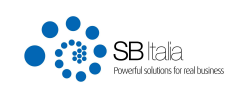

| Intersection and the second second se | The work of the UDCSWED Pr Sasol Italy - Portale Formform X                                                                                         |
|----------------------------------------------------------------------------------------------------|----------------------------------------------------------------------------------------------------|
|                                                                                                    |                                                                                                    |
| PERSONAL AREA                                                                                                    | New Request                                                                                                    |
| HOME                                                                                                    | Fill out the form below or download the form excel format, compile it, and reload it by doing one of 2 choices 'Fill in form' or 'Upload form file' |
| Welcome Sasol Italy () logout                                                                                                    |                                                                                                    |
| CHANGE PASSWORD                                                                                                    | 1 Step 1 Step 2 Step 3 Step 3 Step 4 Step 5 Unload Docum                                                                                            |
|                                                                                                    |                                                                                                    |
| UENII                                                                                                    |                                                                                                    |
| MENU                                                                                                    | Fill in form                                                                                                    |
|                                                                                                    | Upload form file                                                                                                    |
| STATUS OF QUALIFICATIONS                                                                                                    | Frablishment Year                                                                                                    |
| STATUS OF DOCUMENTS                                                                                                    | * Fields marked with (*) are require                                                                                                    |
|                                                                                                    | Banks list                                                                                                    |
| USEFUL LINKS                                                                                                    | Bank Iban Swift                                                                                                    |
| dity classes list                                                                                                    | Bank Iban Swift                                                                                                    |
| code                                                                                                    | Bank Iban Swift                                                                                                    |
| anual                                                                                                    |                                                                                                    |
|                                                                                                    | Contacts List                                                                                                    |
| lness of the data provided                                                                                                    | Surname and Name Dept. Phone Email                                                                                                    |
|                                                                                                    | Surname and Name Dept. Phone Email                                                                                                    |
| CONTACTS                                                                                                    | Surname and Name Dept. Phone Email                                                                                                    |
| o Sasol Italy                                                                                                    |                                                                                                    |
|                                                                                                    | Shareholders List                                                                                                    |
|                                                                                                    | Shareholder % Ownership                                                                                                    |
|                                                                                                    | Shareholder % Ownership                                                                                                    |
|                                                                                                    | Shareholder % Ownership                                                                                                    |
|                                                                                                    |                                                                                                    |
|                                                                                                    | Suppty Method                                                                                                    |
|                                                                                                    | Run all services with its own personnel?                                                                                                    |
|                                                                                                    | Coordination of third parties activities, with full responsibility?                                                                                 |
|                                                                                                    |                                                                                                    |
|                                                                                                    | Licenses and (List any exclusive patents or licenses with commercial                                                                                |
|                                                                                                    | Patents                                                                                                    |
|                                                                                                    | Quality Management System                                                                                                    |
|                                                                                                    | The company has a Quality Management System?                                                                                                    |
|                                                                                                    | Note (If adoption is in progress, indicate an expected                                                                                              |
|                                                                                                    | completion date and a reference norm)                                                                                                    |
|                                                                                                    | Safety and Health Management System                                                                                                    |
|                                                                                                    | The company has a Safety and Health Management System?                                                                                              |
|                                                                                                    | Note (If adoption is in progress, indicate an expected                                                                                              |
|                                                                                                    | completion date and a reference norm)                                                                                                    |
|                                                                                                    | Training                                                                                                    |
|                                                                                                    | The company has adopted a staff training plan?                                                                                                    |
|                                                                                                    |                                                                                                    |
|                                                                                                    | Emergencies management                                                                                                    |
|                                                                                                    | The company has a direct-call service open 24 hours a day?                                                                                          |
|                                                                                                    | There is an environmental first aid?                                                                                                    |
|                                                                                                    |                                                                                                    |
|                                                                                                    |                                                                                                    |
|                                                                                                    | Previous Next                                                                                                    |
|                                                                                                    |                                                                                                    |

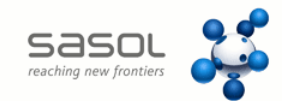

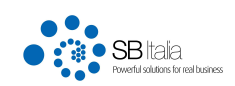

As shown in the above image, there is an alternative way to fill-in the form. By clicking on "Upload Form" it is possible to download an excel file containing the form, that can be filled in locally and then uploaded afterwards.

| PF https://sasol.sbiitalia.com/portal/Framew                                                                                                    | vork ター 🔒 🔿 🔹 Docsweb 🦳 PF Sasol Italy - Portale For                                            | rnitori ×                  |                                 | n 📩 🔅                        |
|----------------------------------------------------------------------------------------------------|-------------------------------------------------------------------------------------------------|----------------------------|---------------------------------|------------------------------|
|                                                                                                    |                                                                                                 |                            | Lu.il                           |                              |
| PERSONAL AREA<br>HOME<br>Welcome Sasol Italy 🕐 logout                                                                                                    | New Request Fill out the form below or download the form excel format, compile it, and re       | eload it by doing one of 2 | ! choices 'Fill in form' or 'Up | load form file'              |
| CHANGE PASSWORD                                                                                                    | 1 <sup>Step 1</sup><br>Personal Data 2 <sup>Step 2</sup><br>Evaluation Form 3 <sup>Step 2</sup> | ep 3<br>lasses Choice      | Summary /<br>Submit             | 5 Step 5<br>Upload Documents |
| MENU                                                                                                    |                                                                                                 |                            |                                 | C Fill in form               |
| NEW REQUEST FOR QUALIFICATIONS                                                                                                    | download the template of the questionnaire                                                      |                            |                                 | Upload form file             |
| STATUS OF QUALIFICATIONS                                                                                                    | Unload document                                                                                 |                            |                                 |                              |
| STATUS OF DOCUMENTS                                                                                                    |                                                                                                 |                            |                                 |                              |
| USEFUL LINKS<br><u>Commodity classes list</u><br><u>Ethics code</u><br>L. 231<br><u>User manual</u><br><u>Privacy</u><br><u>Truthfulness of the data provided</u> | Loaded Document                                                                                 |                            |                                 |                              |
| CONTACTS                                                                                                    |                                                                                                 |                            |                                 |                              |
| vrite to Sasol Italy                                                                                                    |                                                                                                 |                            | р                               | revious Next                 |

It will be possible to add further data to the form with new qualification requests.

To proceed to the next step click on Next

#### 3.6. Classes Selection

Each qualification request implies the selection of a number of commodities subclasses for which you intend to apply as Sasol supplier. The commodities classes and subclasses list can be downloaded in excel.xls format from the menu voice "Commodity classes list" in the left menu.

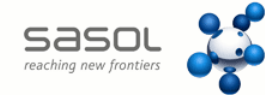

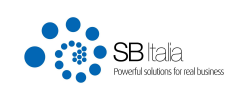

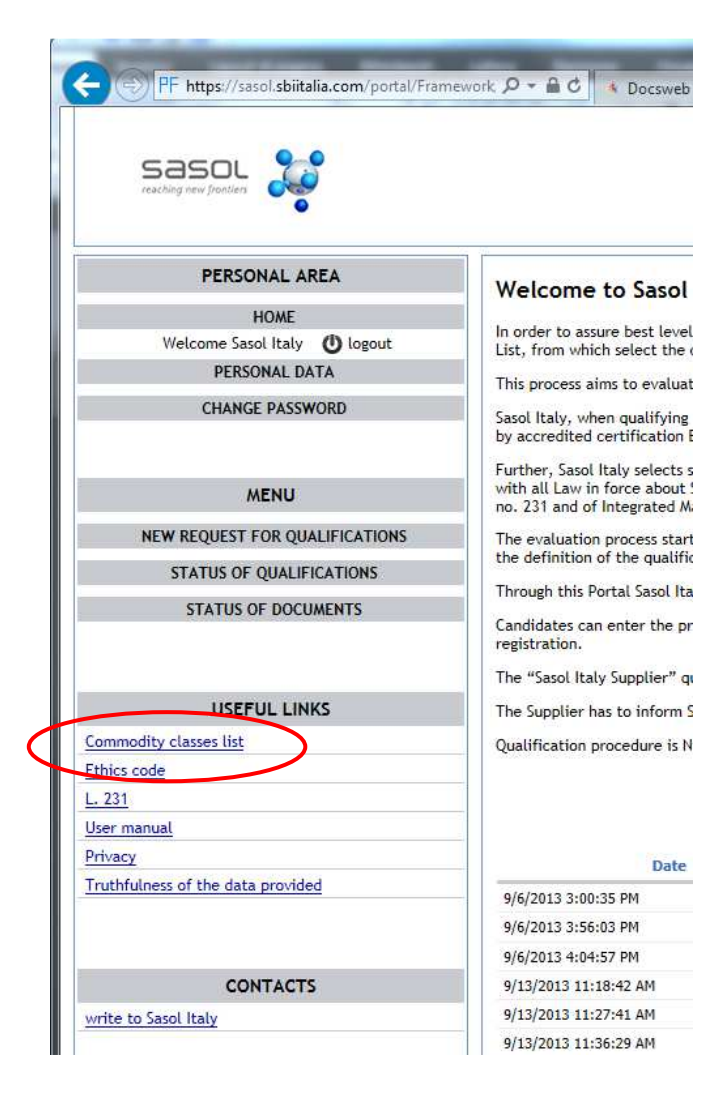

Commodities classes are divided in macroclasses, classes and subclasses. To apply as supplier it is necessary to choose **one or more subclasses**.

Once the Supplier qualification has been obtained it will be possible to add more commodities classes by starting a new qualification process.

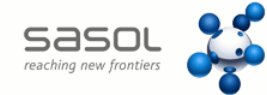

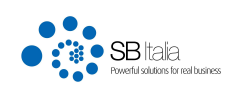

|                                  | PP Sasol Italy - Portale Fornitori                                                                                                    |      |
|----------------------------------|----------------------------------------------------------------------------------------------------|------|
| PERSONAL AREA                    | New Dequest                                                                                                    |      |
| HOME                             | New Request                                                                                                    |      |
| Welcome Sasol Italy () logout    | Making the choice of the below product classes for which you intend to make the request for qualification. Proceed by selecting the macroclass, the class and<br>rubelare |      |
| PERSONAL DATA                    | SUDLISS                                                                                                    |      |
| CHANGE PASSWORD                  | - Step 1 - Step 2 - Step 3 - Step 4 - Step 5                                                                                                    |      |
| CINIC PASHOLE                    | 1 Personal Data         2 Evaluation Form         3 Classes Choice         4 Summary / Submit         5 Upload Docume                                                     | ents |
| MENU                             |                                                                                                    |      |
| NEW REQUEST FOR QUALIFICATIONS   | Subclasses                                                                                                    |      |
| STATUS OF OUAL IFICATIONS        | Medical items, infirmary products X Jewellery/Silverware X                                                                                                    |      |
|                                  | Tyres X                                                                                                    |      |
| USEFUL LINKS                     | Macrodass Consultion and professional services                                                                                                    |      |
| thics code                       | Consularity and professional services                                                                                                    |      |
| . 231                            | On site activities                                                                                                    |      |
| ser manual                       | General services                                                                                                    |      |
| rivacy                           |                                                                                                    |      |
| ruthfulness of the data provided | Liass                                                                                                    |      |
|                                  | OTHER MATERIALS FOR GENERAL SERVICES                                                                                                    |      |
|                                  |                                                                                                    |      |
| CONTACTS                         | CARPENTRY                                                                                                    | -    |
| vrite to Sasol Italy             | SPECIAL CARPENTRY                                                                                                    |      |
|                                  | Subclass                                                                                                    |      |
|                                  | Medical items, infirmary products                                                                                                    | -    |
|                                  | Jewellery/Silverware                                                                                                    |      |
|                                  | Tyres                                                                                                    |      |
|                                  | Awards, plates, cups, stamps                                                                                                    |      |
|                                  | Previous Next                                                                                                    |      |
|                                  |                                                                                                    |      |

To select subclassess you have to begin by choosing a macroclass, then a class and then, by clicking on a checkbox ( $\square$ ), one or more subclasses as shown in the picture above.

-> Macroclass

-> Class

-> Subclasses

Subclasses can be viewed in the upper table and it is possible to delete them if are accidentally selected.

To proceed to the next step click on Next

#### 3.7. Request forwarding

The window summarizes the filled-in data.

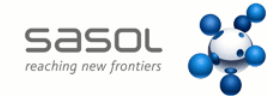

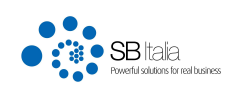

| PF     https://sasol.lsbirtalia.com/portal/Framework     P = @ C     > Docsweb       PF     Sasol.ltaly - Portale Fornitori     ×                                                                                                    |
|----------------------------------------------------------------------------------------------------|
|                                                                                                    |
| DEDCONAL ADEA                                                                                                    |
| PERSONAL AREA                                                                                                    |
| HOME New Request                                                                                                    |
| Welcome Sasol Italy 🕐 logout Verify the information entered and proceed to send the request. Sasol will process the request. You will receive an email once your request has been verified                                                                                                    |
| PERSONAL DATA                                                                                                    |
| CHANGE PASSWORD     1     Step 1     2     Step 2     3     Step 3     Step 3 |
| MENU Company Reference Mail                                                                                                    |
| NEW REQUEST FOR QUALIFICATIONS Sasol Italy sasolitaly@sasolitaly.com                                                                                                    |
| STATUS OF QUALIFICATIONS                                                                                                    |
| STATUS OF DOCUMENTS                                                                                                    |
| Shirts & Colonanis                                                                                                    |
| Macrodass Class Subdass                                                                                                    |
| IISEFETII I INKC Materials OTHER MATERIALS FOR GENERAL SERVICES Medical items, infirmary products                                                                                                    |
| odity classes list Materials OTHER MATERIALS FOR GENERAL SERVICES Jewelleny/Silverware                                                                                                    |
| code Materials OTHER MATERIALS FOR GENERAL SERVICES Tyres                                                                                                    |
|                                                                                                    |
| nanual                                                                                                    |
| <u>×</u>                                                                                                    |
| juness of the data provided                                                                                                    |
|                                                                                                    |
|                                                                                                    |
| CONTACTS                                                                                                    |
| to Sasol Italy                                                                                                    |
|                                                                                                    |
|                                                                                                    |
|                                                                                                    |
|                                                                                                    |
|                                                                                                    |
|                                                                                                    |
| Previous Send Request                                                                                                    |
|                                                                                                    |
|                                                                                                    |
|                                                                                                    |

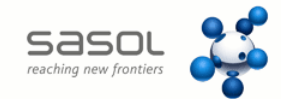

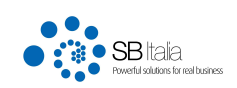

By clicking on

Send Request

the qualification request is submitted.

A confirmation email will be sent containing the request details.

The supplier will now have to wait the Sasol pre-approval in order to proceed with the next qualification steps

If the qualification process is abandoned before the request submission, the request is saved with the 'In Progress" status.

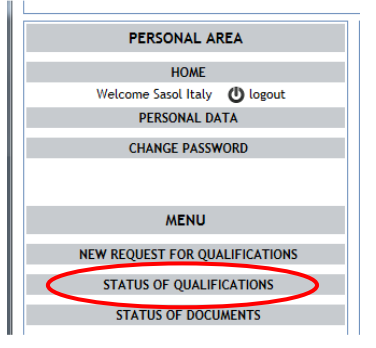

Through the QUALIFICATION STATUS menu it is possible to browse and view each request by status and proceed with the qualification procedure as shown below:

| PF https://sasol.sbiitalia.com/portal/Fram      | ework P + C P                         | F Sasol Italy - Port                      | ale Fornitori 🗙                          | • Docsweb                                          |                                           |                              |               |
|-------------------------------------------------|---------------------------------------|-------------------------------------------|------------------------------------------|----------------------------------------------------|-------------------------------------------|------------------------------|---------------|
| PERSONAL AREA                                   | Status Of C                           | ualification                              | ns                                       |                                                    |                                           |                              |               |
| HOME<br>Welcome Sasol Italy 🕐 logout            | This page display<br>process, double- | ys the already obta<br>click on the reque | ained, or pending<br>est line (In Progre | g, qualifications at Sasol as long<br>ss Requests) | as the status of all submitted re         | quests. To continue with the | qualification |
| PERSONAL DATA                                   | Qualifying Res                        | sults / In Progre                         | ess                                      |                                                    |                                           |                              |               |
| CHANGE PASSWORD                                 | Date                                  | Macro                                     | oclass                                   | Class                                              | Subclass                                  | Qualification Status         |               |
|                                                 | 11/12/2013                            | Consulting and p<br>services              | professional                             | TECHNICAL/SPECIALIZED                              | Certifications                            | Qualified                    |               |
| MENU                                            | 11/8/2013                             | Materials                                 |                                          | OTHER MATERIALS FOR<br>GENERAL SERVICES            | Tyres                                     | Qualified                    |               |
| NEW REQUEST FOR QUALIFICATIONS                  | 9/6/2013                              | Materials                                 |                                          | OTHER MATERIALS FOR<br>GENERAL SERVICES            | Awards, plates, cups, stamps              | Qualified with reservation   |               |
| STATUS OF QUALIFICATIONS<br>STATUS OF DOCUMENTS | 9/G/2013                              | On site activities                        | 5                                        | RECLAMATION INTERVENTIONS                          | Environmental investigations in the plant | Qualified                    |               |
|                                                 | Requests In P                         | rogress                                   |                                          |                                                    |                                           |                              |               |
|                                                 |                                       | Date                                      | Number                                   |                                                    | Request Status                            |                              |               |
| USEFUL LINKS                                    | 9/16/2013 11:24                       | :01 AM                                    | 0000001178                               | Completed                                          |                                           |                              |               |
| ommodity classes list                           | 10/28/2013 11:2                       | 7:24 AM                                   | 0000001180                               | Accepted                                           |                                           |                              |               |
| thics code                                      | 11/12/2013 5:47                       | :06 PM                                    | 0000001198                               | Accepted                                           |                                           |                              |               |
| . 231                                           | 11/13/2013 11:3                       | 2:39 AM                                   | 0000001199                               | In Progress                                        |                                           |                              |               |
| Jser manual                                     |                                       |                                           |                                          |                                                    |                                           |                              |               |
| Privacy                                         |                                       |                                           |                                          |                                                    |                                           |                              |               |
|                                                 |                                       |                                           |                                          |                                                    |                                           |                              |               |
| CONTACTS                                        |                                       |                                           |                                          |                                                    |                                           |                              |               |
| vrite to Sasol Italy                            |                                       |                                           |                                          |                                                    |                                           |                              |               |
|                                                 |                                       |                                           |                                          |                                                    |                                           |                              |               |

In the 'Request in Progress' list you can find the submitted requests and related completion status.

By double-clicking on one of them the qualification process continues.

By clicking once on a request, the systems shows the select subclasses (in a list showed underneath)

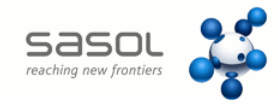

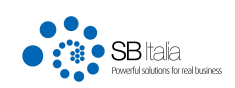

As indicated in the par.3 'Qualification process' requests can have the following statuses:

- 1) **Requests not yet submitted (In Progress)**. The process was interrupted after the following steps: Account creation (portal access), data fill-in, form compilation, classes selection. The request has not been sent to Sasol yet;
- 2) Sent requests (Sent). The supplier has sent the request to Sasol by clicking 'Send request' in step 4 of the process. These requests are in pre-approval by Sasol. The supplier must wait an email confirmation from Sasol to proceed. (see par. 3.8 below);
- 3) Accepted requests (Accepted). Sasol has confirmed the request acceptance (pre-approval) and allows you to continue the qualification process. An email notification is sent to the supplier. The supplier must login on the portal and proceed to upload the required qualification documents. (see par. 3.9 below);
- 4) **Completed requests (Completed)**. The supplier has completed uploading the required documents which indicates the completion of the process. At this point, Sasol, after verifying the uploaded documents and an optional request for further information, proceed to the supplier qualification. As a result of the process, the supplier is accepted in the Vendor List for the qualified commodities subclasses. (see par. 3.9 below)

#### 3.8. Sasol pre-approval

After clicking 'Send request', in step 4, the request status became 'Sent'. An automatic email will notify the request submission.

At this point, the supplier must wait for the pre-approval by Sasol.

The approval takes place at the level of commodities sub-classes. Sasol may need for additional suppliers only for specific subclasses.

The approval outcome is notified via e-mail.

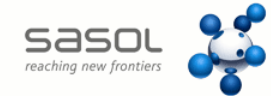

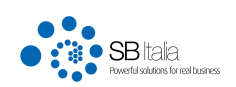

| sasou vertiers                       |                                     |                                        |                                          | and a                                               |                                           |                              |               |  |
|--------------------------------------|-------------------------------------|----------------------------------------|------------------------------------------|-----------------------------------------------------|-------------------------------------------|------------------------------|---------------|--|
| PERSONAL AREA                        | Status Of (                         | Qualificatio                           | ns                                       |                                                     |                                           |                              |               |  |
| HOME<br>Welcome Sasol Italy 🕐 logout | This page displa<br>process, double | ys the already ob<br>click on the requ | tained, or pendin<br>est line (In Progre | g, qualifications at Sasol as long<br>ess Requests) | as the status of all submitted re         | quests. To continue with the | qualification |  |
| PERSONAL DATA                        | Qualifying Re                       | sults / In Progr                       | ess                                      |                                                     |                                           |                              |               |  |
| CHANGE PASSWORD                      | Date                                | Mac                                    | roclass                                  | Class                                               | Subclass                                  | Qualification Status         |               |  |
|                                      | 11/12/2013                          | Consulting and services                | professional                             | TECHNICAL/SPECIALIZED                               | Certifications                            | Qualified                    |               |  |
| MENU                                 | 11/8/2013                           | Materials                              |                                          | OTHER MATERIALS FOR<br>GENERAL SERVICES             | Tyres                                     | Qualified                    |               |  |
| NEW REQUEST FOR QUALIFICATIONS       | 9/6/2013                            | Materials                              |                                          | OTHER MATERIALS FOR<br>GENERAL SERVICES             | Awards, plates, cups, stamps              | Qualified with reservation   |               |  |
| STATUS OF DOCUMENTS                  | 9/G/2013                            | On site activities                     |                                          | RECLAMATION INTERVENTIONS                           | Environmental investigations in the nlant | Qualified                    |               |  |
|                                      | Requests In Progress                |                                        |                                          |                                                     |                                           |                              |               |  |
|                                      |                                     | Date                                   | Number                                   |                                                     | Remest Status                             |                              |               |  |
| USEFUL LINKS                         | 9/16/2013 11:24                     | E01 AM                                 | 0000001178                               | Completed                                           |                                           |                              |               |  |
| nodity classes list                  | 10/28/2013 11:2                     | 7:24 AM                                | 0000001180                               | 30 Accented                                         |                                           |                              |               |  |
| ; code                               | 11/12/2013 5:47                     | :06 PM                                 | 0000001198                               | Accepted                                            |                                           |                              |               |  |
|                                      | 11/13/2013 11:3                     | 12:39 AM                               | 0000001109                               | Sent                                                |                                           |                              |               |  |
| nanual                               |                                     |                                        |                                          |                                                     |                                           |                              |               |  |
| <u>γ</u>                             |                                     |                                        |                                          | - 1 - C                                             |                                           |                              |               |  |
| fulness of the data provided         |                                     |                                        |                                          | 1                                                   |                                           |                              |               |  |
|                                      |                                     | Macroclass                             |                                          | Class                                               |                                           | Subclass                     |               |  |
|                                      | Materiale                           |                                        |                                          | OTHER MATERIALS FOR GENERAL S                       | EDVICES Madical itams in                  | firmany products             |               |  |
| CONTACTS                             | Materials                           |                                        |                                          | OTHER MATERIALS FOR GENERAL                         | SERVICES Jewellerv/Silven                 | vare                         | 0             |  |
| to Sasol Italy                       | Matarials                           |                                        |                                          | OTHER MATERIALS FOR GENERAL S                       | EDVICES Turge                             |                              |               |  |

## 3.9. Requested documents Upload

Once the approval is obtained it is possible to continue the qualification process by uploading the documents which Sasol requires for each subclass in which the supplier is a candidate. By double-clicking on the application (as shown below) it is possible to access the documents uploading window.

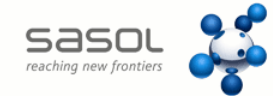

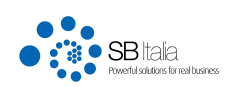

| PERSONAL AREA                        | Status Of (                         | Qualificatio                           | ns                                        |                                                       |                                   |                               |               |  |  |
|--------------------------------------|-------------------------------------|----------------------------------------|-------------------------------------------|-------------------------------------------------------|-----------------------------------|-------------------------------|---------------|--|--|
| HOME<br>Welcome Sasol Italy 🕐 logout | This page displa<br>process, double | ys the already ob<br>click on the requ | tained, or pending<br>est line (In Progre | g, qualifications at Sasol as long<br>ss Requests)    | as the status of all submitted re | equests. To continue with the | qualification |  |  |
| PERSONAL DATA                        | Qualifying Re                       | sults / In Prog                        | ress                                      |                                                       |                                   |                               |               |  |  |
| CHANGE PASSWORD                      | Date                                | Mac                                    | roclass                                   | Class                                                 | Subclass                          | Qualification Status          |               |  |  |
|                                      | 11/12/2013                          | Consulting and services                | professional                              | TECHNICAL/SPECIALIZED                                 | Certifications                    | Qualified                     |               |  |  |
| MENU                                 | 11/8/2013                           | Materials                              |                                           | OTHER MATERIALS FOR<br>GENERAL SERVICES               | Tyres                             | Qualified                     |               |  |  |
| NEW REQUEST FOR QUALIFICATIONS       | 9/6/2013                            | Materials                              |                                           | OTHER MATERIALS FOR<br>GENERAL SERVICES               | Awards, plates, cups, stamps      | Qualified with reservation    |               |  |  |
| STATUS OF QUALIFICATIONS             | 9/6/2013                            | 9/G/2013 On site activities            |                                           | RECLAMATION INTERVENTIONS Environmental investigation |                                   | n Qualified                   |               |  |  |
| STATUS OF DOCUMENTS                  |                                     |                                        |                                           | the plant                                             |                                   |                               |               |  |  |
|                                      | Requests In P                       | Requests In Progress                   |                                           |                                                       |                                   |                               |               |  |  |
|                                      |                                     | Date                                   | Number                                    |                                                       | Request Status                    |                               |               |  |  |
| USEFUL LINKS                         | 9/16/2013 11:24                     | H:01 AM                                | 0000001178                                | Completed                                             |                                   |                               |               |  |  |
| modity classes list                  | 10/28/2013 11:2                     | 7:24 AM                                | 0000001180                                | Accepted                                              |                                   |                               |               |  |  |
| cs code                              | 11/12/2013 5:47                     | 7:06 PM                                | 0000001100                                | Accepted                                              |                                   |                               |               |  |  |
| 31                                   | 11/13/2013 11:3                     | 2:39 AM                                | 0000001199                                | Accepted                                              |                                   |                               |               |  |  |
| r manual                             |                                     |                                        | 11                                        |                                                       |                                   |                               |               |  |  |
| acy                                  |                                     |                                        |                                           |                                                       |                                   |                               |               |  |  |
| hfulness of the data provided        |                                     |                                        |                                           |                                                       |                                   |                               |               |  |  |
|                                      |                                     | Macroclass                             |                                           | Class                                                 |                                   | Subclass                      |               |  |  |
|                                      |                                     | Filder Octass                          |                                           |                                                       | TRUTORS IN 1 I T                  | Subcidss                      |               |  |  |
| CONTACTS                             | Materials                           |                                        |                                           | OTHER MATERIALS FOR GENERAL S                         | SERVICES Medical items, i         | ntirmary products             | -8            |  |  |
|                                      | Materials                           |                                        |                                           | UTREK MATERIALS FUR GENERAL S                         | Jeweilery/Silver                  | ware                          | _)=(          |  |  |

The required documents list is displayed in the form below.

There may be however uploaded documents not specifically required by Sasol (eg. Technical certificates or other).

File extensions allowed for upload are: \*.pdf, \*.tiff, \*.jpg, \*.jpeg, \*.xls, \*.xlsx, \*.doc, .\*docx

T he file size can not exceed 10 MB

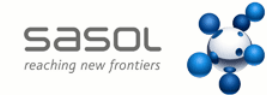

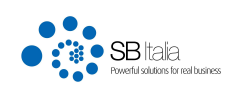

| reaching new pronsiers                                                 |                                                                                                    | and a lot                                          | lui            | W.L.                           |                       |     |
|------------------------------------------------------------------------|----------------------------------------------------------------------------------------------------|----------------------------------------------------|----------------|--------------------------------|-----------------------|-----|
| PERSONAL AREA<br>HOME<br>Welcome Sasol Italy O logout<br>PERSONAL DATA | New Request<br>To load the requested documents, Click on the button Completing<br>qualification process. Looking forward the confirmation email by | on Loading Documents' or<br>Sasol of qualification | ice loaded all | the documents required to proc | eed to complete       |     |
| CHANGE PASSWORD                                                        | 1 Step 1 Personal Data 2 Step 2 Evaluation Form                                                                                                    | 3 Step 3<br>Classes Cho                            | ice d          | Summary /<br>Submit            | 5 Step 5<br>Upload Do |     |
| MENU                                                                   | Document Type                                                                                                    | Other Doc                                          | Doc            | Note                           | Expire                | 1   |
| NEW REQUEST FOR QUALIFICATIONS                                         | Evaluation Quartinenzara                                                                                                    | ouler boc                                          | DOC            | NOLC                           | CAPITY                |     |
| STATUS OF QUALIFICATIONS                                               | Company brochure with historical profile                                                                                                    |                                                    | 🐨 odf          | vi allego questo documento     | 12/12/2014            |     |
| STATUS OF DOCUMENTS                                                    | Organization Chart                                                                                                    |                                                    | The bet        | w allege queato documento      | 12/12/2011            |     |
|                                                                        | Deed of Incorporation and Bulaws                                                                                                    |                                                    | Tell tore      |                                |                       |     |
|                                                                        | Palance chart for last 2 upper                                                                                                    |                                                    |                |                                |                       |     |
|                                                                        | Chamber of Commence Codificate                                                                                                    |                                                    |                |                                |                       |     |
| ommodity classes list                                                  |                                                                                                    |                                                    |                |                                |                       |     |
| thics code                                                             | (UNET FOR ITALIAN SUPPLIERS)                                                                                                    |                                                    |                |                                |                       |     |
| . 231                                                                  | requirements                                                                                                    |                                                    |                |                                |                       |     |
| Jser manual                                                            | Certificate confirming enrollment in professional register for sector of                                                                           |                                                    |                |                                |                       |     |
| Privacy                                                                | activity                                                                                                    |                                                    |                |                                |                       |     |
| ruthfulness of the data provided                                       | Electrice of other documentation automating company occurred                                                                                       |                                                    |                |                                |                       | 1.0 |
|                                                                        | Upload Document Document type                                                                                                    |                                                    | í.             |                                |                       |     |
| CONTACTS                                                               | Description                                                                                                    | 1                                                  | 1              |                                |                       |     |
| write to Sasol Italy                                                   | (If not provided)                                                                                                    |                                                    |                |                                |                       |     |
|                                                                        | Document                                                                                                    | E-mail i                                           |                |                                |                       |     |
|                                                                        | Notes                                                                                                    |                                                    | ĩ              |                                |                       |     |
|                                                                        | Deadline                                                                                                    |                                                    | 1              |                                |                       |     |
|                                                                        | (dd/mm/yyyy)                                                                                                    |                                                    |                |                                |                       |     |
|                                                                        | Upload                                                                                                    |                                                    |                | Completion I                   | Loading Docume        |     |
|                                                                        |                                                                                                    |                                                    |                |                                |                       |     |

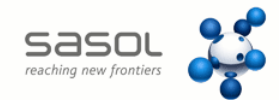

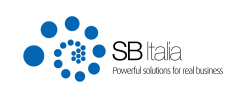

To upload a document, double-click the requested document type then upload the document (by double clicking on the browse button), click on the upload button.

| Report August                                                                                                    | There are Proton                                                                                                    | -                                                                                                    |                                                                                                    |                                                                                                    |                                                                                                    |
|----------------------------------------------------------------------------------------------------|----------------------------------------------------------------------------------------------------|----------------------------------------------------------------------------------------------------|----------------------------------------------------------------------------------------------------|----------------------------------------------------------------------------------------------------|----------------------------------------------------------------------------------------------------|
| rik 🔎 🕈 🚔 🖒 🏱 F Sasol Italy - Portale Fornitori 🛛 🔌 Docsweb                                                                                            |                                                                                                    |                                                                                                    |                                                                                                    |                                                                                                    | A 🖈                                                                                                 |
|                                                                                                    |                                                                                                    |                                                                                                    |                                                                                                    |                                                                                                    |                                                                                                    |
| New Request<br>To load the requested documents. Click on the button 'Completion'<br>qualification process. Looking forward the confirmation email by ! | Loading Documents' onc<br>asol of qualification                                                                                                    | e loaded all t                                                                                                    | the documents required to proce                                                                                                    | ed to complete                                                                                                    |                                                                                                    |
| 1 <sup>Step 1</sup><br>Personal Data 2 <sup>Step 2</sup><br>Evaluation Form                                                                            | 3 Step 3<br>Classes Choic                                                                                                    | e d                                                                                                    | Step 4<br>Summary /<br>Submit                                                                                                    | 5 <sup>Step 5</sup><br>Upload Do                                                                                                    | ocuments                                                                                            |
| Document Type                                                                                                    | Other Doc                                                                                                    | Doc                                                                                                    | Note                                                                                                    | Expiry                                                                                                    |                                                                                                    |
| Evaluation Questionnaire                                                                                                    | ould bee                                                                                                    | boc                                                                                                    | index.                                                                                                    | Copilit                                                                                                    |                                                                                                    |
| Company brochure with historical profile                                                                                                    |                                                                                                    | 📆 .pdf                                                                                                    | vi allego guesto documento                                                                                                    | 12/12/2014                                                                                                    |                                                                                                    |
| Organization Chart                                                                                                    |                                                                                                    | Thin bet                                                                                                    |                                                                                                    |                                                                                                    |                                                                                                    |
| Deed of Incorporation and Bylaws                                                                                                    |                                                                                                    |                                                                                                    |                                                                                                    |                                                                                                    |                                                                                                    |
| Balance sheet for last 2 years                                                                                                    |                                                                                                    |                                                                                                    |                                                                                                    |                                                                                                    |                                                                                                    |
| Chamber of Commerce Certificate                                                                                                    |                                                                                                    |                                                                                                    |                                                                                                    |                                                                                                    |                                                                                                    |
| (ONLY FOR ITALIAN SUPPLIERS)                                                                                                    |                                                                                                    |                                                                                                    |                                                                                                    |                                                                                                    |                                                                                                    |
| Certificate issued by tax authorities confirming compliance with fiscal                                                                                |                                                                                                    |                                                                                                    |                                                                                                    |                                                                                                    | 0                                                                                                   |
| requirements                                                                                                    |                                                                                                    |                                                                                                    |                                                                                                    |                                                                                                    |                                                                                                    |
| Certificate confirming enrollment in professional register for sector of<br>activity                                                                   |                                                                                                    |                                                                                                    |                                                                                                    |                                                                                                    |                                                                                                    |
| Licence or other documentation authorising company activities                                                                                          |                                                                                                    |                                                                                                    |                                                                                                    |                                                                                                    |                                                                                                    |
|                                                                                                    |                                                                                                    |                                                                                                    |                                                                                                    |                                                                                                    |                                                                                                    |
| Upload Document Document type Description (if not provided) Document Notes Deadline (id/mm/yyyy) Upload                                                |                                                                                                    |                                                                                                    | Completion L                                                                                                    | oading Docume                                                                                                    | nts                                                                                                 |
|                                                                                                    | Image: Second Second | Image: Second Second | Image: Second Barlow Personal Data       Image: Second Barlow Barlow Barlo | Image: Seal Rely - Portale Formion i X       Image: Seal Rely - Portale Formion i X         Image: Seal Rely - Portale Formion i X       Image: Seal Rely - Portale Formion i X         Image: Seal Rely - Portale Formion i X       Image: Seal Rely - Portale Formion i X         Image: Seal Rely - Portale Formion i X       Image: Seal Rely - Portale Formion i X         Image: Seal Rely - Portale Formion i X       Image: Seal Rely - Portale Formion i X         Image: Seal Rely - Portale Formion i X       Image: Seal Rely - Portale Formion i X         Image: Seal Rely - Portale Formion i X       Image: Seal Rely - Portale Formion i X         Image: Seal Rely - Portale Formion i X       Image: Seal Rely - Portale Formion i X         Image: Seal Rely - Portale Formion i X       Image: Seal Rely - Portale Formion i X         Image: Seal Rely - Portale Formion i X       Image: Seal Rely - Portale Formion i X         Image: Rel Rely - Portale Formion i X       Image: Seal Rely - Portale Formion i X         Image: Rel Rely - Portale Formion i X       Image: Seal Rely - Portale Formion i X         Image: Rel Rely - Portale Formion i X       Image: Seal Rely - Portale Formion i X         Image: Rel Rely - Portale Formion i X       Image: Rel Rely - Portale Formion i X         Image: Rel Rely - Portale Formion i X       Image: Rel Rely - Portale Formion i X         Image: Rel Rely - Portale Formion i X       Image: Rely - Portae Formion i X         < | P Sublity - Pottle Formital       Description         P Sublity - Pottle Formital       Description |

The document type can also be selected as shown in the figure below (by double clicking on the browse button)

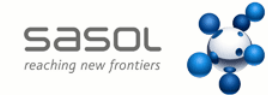

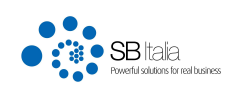

| PE https://sasol.shiitalia.com/nortal/Erame                                                | unit: O + A C PE Seal Mile Datale Familiai X 3 Decaude                                                                                          | Rever, Soon, Soot            | ALCONG MONTROL                         |                    |
|--------------------------------------------------------------------------------------------|----------------------------------------------------------------------------------------------------|------------------------------|----------------------------------------|--------------------|
| SASOL 🕲 o                                                                                  |                                                                                                    |                              |                                        |                    |
| PERSONAL AREA<br>HOME<br>Welcome Sasol Italy () logout<br>PERSONAL DATA<br>CHANGE PASSWORD | New Request To load the requested documents. Click on the button 'Completion qualification process. Looking forward the confirmation email by S | Loading Documents' once load | ed all the documents required to proce | eed to complete    |
|                                                                                            | Personal Data 2 Evaluation Form                                                                                                    | 3 Classes Choice             | 4 Summary /<br>Submit                  | 5 Upload Documents |
| MENU                                                                                       | Document Type                                                                                                    | Other Doc E                  | Note                                   | Expiry             |
| NEW REQUEST FOR QUALIFICATIONS                                                             | Evaluation Questionnaire                                                                                                    |                              |                                        | 0                  |
| STATUS OF QUALIFICATIONS                                                                   | Company brochure with historical profile                                                                                                    | <b>1</b>                     | pdf vi allego questo documento         | 12/12/2814 @       |
| STATUS OF DOCUMENTS                                                                        | Organization Chart                                                                                                    | <u>مَ</u>                    | bit                                    |                    |
|                                                                                            | Deed of Incorporation and Bylaws                                                                                                    |                              |                                        |                    |
|                                                                                            | Balance sheet for last 2 years                                                                                                    |                              |                                        |                    |
| USEFUL LINKS                                                                               | Chamber of Commerce Certificate                                                                                                    |                              |                                        | •                  |
| ommodity classes list                                                                      | (ONLY FOR ITALIAN SUPPLIERS)                                                                                                    |                              |                                        |                    |
| thics code                                                                                 | Certificate issued by tax authorities confirming compliance with fiscal                                                                         |                              |                                        | 0                  |
| . 231                                                                                      | requirements                                                                                                    | ·                            |                                        |                    |
| Jser manual                                                                                | Certificate confirming enrollment in professional register for sector of<br>activity                                                            |                              |                                        |                    |
| Privacy                                                                                    | Licence or other documentation authorising company activities                                                                                   | •                            |                                        |                    |
| Fruthfulness of the data provided                                                          |                                                                                                    |                              |                                        |                    |
| CONTACTS<br>write to Sasol Italy                                                           | Upload Document Document type Description (If not provided) Document Notes Deadline (dd/mm/yyyy) Upload                                         |                              | )<br>Completion L                      | .oading Documents  |

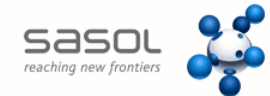

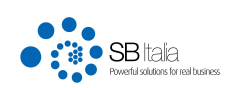

| PERSONAL AREA   Now   PERSONAL AREA   Now   PERSONAL AREA   Now   PERSONAL AREA   Now   PERSONAL AREA   Now   PERSONAL AREA   Now   PERSONAL AREA   Now   PERSONAL AREA   Now   PERSONAL AREA   Now   PERSONAL AREA   Now   PERSONAL AREA   Now   PERSONAL AREA   Now   PERSONAL AREA   Now   PERSONAL BARA   Now   PERSONAL AREA   Now   PERSONAL AREA   Now   PERSONAL AREA   Now   PERSONAL AREA   Now   PERSONAL AREA   Now   PERSONAL AREA   Now   PERSONAL AREA   Now   PERSONAL AREA   Now   PERSONAL AREA   Now   PERSONAL AREA   Now   PERSONAL AREA   Now   PERSONAL AREA   Now   PERSONAL AREA   Now   PERSONAL AREA   Now   Connocity Connocity C                                                                                                    | • ×.  |
|----------------------------------------------------------------------------------------------------|-------|
| DESCRE       Description         PERSONAL AREA       Inclusion         Not       Inclusion         Velocase Socie       Inclusion         Velocase Socie       Inclusion         Velocase Socie       Inclusion         Description       Inclusion         Description       Inclusion         MENU       Inclusion         NEW REQUEST FOR QUALIER       Certification of functional register for sector of activity         Status OF QUALIERCAT       Certification of functional register for sector of activity         Status OF QUALIERCAT       Certification of functional register for sector of activity         Status OF QUALIERCAT       Certification of functional register for sector of activity         Status OF QUALIERCAT       Certification of functional register for sector of activity         Status OF QUALIERCAT       Certification of functional register for sector of activity         Status OF QUALIERCAT       Certification of functional register for sector of activity         Status OF DOCUMENT       Certification of functional register for sector of activity         Status OF DOCUMENT       Certification of functional register for sector failed activity activity         Status OF DOCUMENT       Certification of functional scatibility inclonent in orderational company activities         Balance finantial       Certification o                                                                                                    | ስ ★ 🛱 |
| PERSONAL AREA       New Request         Welcome Sask Italy       O         PERSONAL BATA       Description         CHANCE PASSWORD       OTHERS         OTHERS       Company brochure with historical profile       Certificate stated documental integration of action of action action provided actin action action action action action provided action                                                                                                    | 2     |
| HOME       The requests         Welcome Sask Italy       In load the researched documents. (Lick on the hutton Completion Loading Documents' area loaded all the documents required all the documents required all the d                                    |       |
| Wetcome Saool Italy       Image: Ital and the negrected documents. Click on the button. Commettion Loading Documents' once Loaded all the documents required to the occupate of the competence of the competence of the competen |       |
| PERSONAL DATA       Description         CHANGE PASSWORD       Image: Company brochure with historical profile         MENU       Company brochure with historical profile         Certificate issued by tax authorities confirming complance with fiscal requirements       Image: Certificate confirming encollance with fiscal requirements         STATUS OF QUALIFICATIC       Certificate confirming encollance with fiscal requirements       Image: Certificate confirming encollance with fiscal requirements         User FULL LINKS       Certification of Environmental Management System (ISO 1400.)[PMAS)       Image: Certificate on Safety and Health System (ISO 500.)       Image: Certificate on Safety and Health System (ISO 500.)         Description       Description       Image: Certificate on Safety and Health System (ISO 500.)       Image: Certificate on Safety and Health System (ISO 500.)         Certification of Safety and Health System (ISO 400.)[PMAS]       Image: Certificate on Safety and Health System (ISO 400.)[PMAS]       Image: Certificate on Safety and Health System (ISO 400.)[PMAS]         Liz231       Deck of Incorporation and Dylaws       Image: Certificate authoritics authoriting company activities       Image: Certificate authoriticate authoritic authoritic authoritic authoriticate authoriticate authoritic                                                                                                    |       |
| CHANCE PASSWORD       OTHERS         MENU       Company brochure with historical profile         Cettificate issued by tax authorities confirming compliance with fiscal requirements       Cettificate issued by tax authorities confirming compliance with fiscal requirements         STATUS OF QUALIFICATI       Cettificate confirming endliment in professional register for sector of activity         STATUS OF QUALIFICATI       Cettificate confirming endliment in professional register for sector of activity         Chance To Commercia Management System (ISO 44001/EMAS)       Cettification of Cammercia Cettificate         Cettification of Safety and Health System (ISO 4901)       Cettification of Safety and Health System (ISO 9001)         Lescent and the Compares Cettificate       Cettification of Safety and Health System (ISO 4901)         Cettification of Safety and Health System (ISO 9001)       Cettification of Safety and Health System (ISO 9001)         Lescen annual       Deed of Incorporation and bylaws       Lecce or other documentation authorising company activities         Balance aheet for lats 2 years       Dicharazione di aver related index for lats 3 years       Dicharazione di aver related indove dokuna di Alta 17 del Inclusion a guado prevento all/AL, 13 del medeama discreto per quanto di provinto previsto all'AL, 13 del medeama discreto per quanto di provinto previsto all'AL, 13 del medeama discreto per quanto di provinto previsto all'AL, 13 del medeama discreto per quanto di provinto previsto all'AL, 13 del medeama discreto per quanto di provinto previsto all'AL, 13 del medeama discreto per quanto d                                                                                                    |       |
| MENU       Company brochure with historical profile         Company brochure with historical profile       Company brochure with historical profile         Catflicate issued by tax authorities confirming compliance with fiscal requirements       Cettificate issued by tax authorities confirming compliance with fiscal requirements         STATUS OF QUALIFICAT       Chiftate issued by tax authorities confirming compliance with fiscal requirements       Cettificate issued by tax authorities confirming compliance with fiscal requirements         STATUS OF DOCUMENT       Cettificate issued by tax authorities confirming compliance with fiscal requirements       Cettificate issued by tax authorities confirming compliance with fiscal requirements         USEFUL LINKS       Cettification of Environmental Management System (ISO 14001/EMAS)       Cettification of Safety and Health System (ISO 14001/EMAS)         Commodity classes list       Blaince sheet for last 2 years       Cettificate is a wear set of last 2 years         Copy of signed Register for Workmen's disability incidents or related index for last 3 years       Copy of signed Register for Workmen's disability incidents or elated index for last 3 years       Copy of signed Register of Workmen's disability incidents or elated index for last 3 years         Ucta manual       Privacy       Contractificate (If accord I laword chiftars di aver adempito a quanto previsti dall'Att.1 26 LDg 83/08, e come disposito dagli art.1 26 e 29 dello stesso decreto, represented all'Att.2 3 dell'Att.3 dell'Att.3 dell'Att.3 dell'att.3 dell'att.3 dell'att.3 dell'att.3 dell'att.3 dell'att.3 dell'att.3 dell'att.3 dell'                                                                                                    |       |
| MENU       OTHERS         Company brochure with historical profile       Certificate issued by tax authorities confirming compliance with fiscal requirements         NEW REQUEST FOR QUALIFICATIE       Certificate confirming enrollment in professional register for sector of activity         STATUS OF QUALIFICATIE       Certificate confirming enrollment in professional register for sector of activity         STATUS OF QUALIFICATIE       Chamber of Commerce Certificate         STATUS OF DOCUMENT       Certification of Callify Management System (IS014001/EMAS)         Certification of Safety and realth System (IS014001/EMAS)       Certification of Safety and realth System (IS014001/EMAS)         Certification of Safety and realth System (IS014001/EMAS)       Isotephic confirming enrollment in professional authoriting company activities         Busine sheet for lat 2 years       Usere or other documentation authoriting company activities         Busine sheet for lat 2 years       Dichiaracione di aver redato in Documento di valutazione dei rischi provide adlerta. 17 del DLega 3U/08, e come disposto dagi artt. 28 e 29 dello stesso decreto, a ware previsto dall'Art. 37 del medesimo decreto per quanto di propria         User manual       Dichiaracione di valutazione dei rischi provide adlarka. 17 del DLega 3U/08, e come disposto dagi artt. 28 e 29 dello stesso decreto, a ware previsto dall'Art. 37 del medesimo decreto per quanto di propria         User manual       Dichiaracione di valutazione dei rischi provide adlarka. 17 del DLega 8U/08, e come disposto dagi artt. 28 e 29 dello stesso decreto, a war                                                                                                    |       |
| MENU       Company brochure with historical profile       Expiry         NEW REQUEST FOR QUALIFIC       Certificate sustained by tax subtorities confirming empliance with fiscal requirements       Expiry         STATUS OF QUALIFICATE       Certificate confirming enrollment in professional register for sector of activity       III/12/2014         STATUS OF QUALIFICATE       Certification of Environmental Management System (ISO 14001/EMAS)       III/12/2014         Certification of Quality Management System (ISO 9001)       Certification of Safety and Health System (ISO 9001)       III/12/2014         USEFUL LINKS       Certification of Safety and Health System (ISO 14001/EMAS)       IIII/12/2014       IIII/12/2014         Commodity classes list       Balance sheet for last 2 years       IIIIIIIIIIIIIIIIIIIIIIIIIIIIIIIIIIII                                                                                                    |       |
| NEW REQUEST FOR QUALIFICATIC       Certificate issued by tax authorities confirming compliance with fiscal requirements       Certificate confirming encliment in professional register for sector of activity         STATUS OF QUALIFICATIC       Certificate confirming encliment in professional register for sector of activity       Image: Certificate confirming encliment in professional register for sector of activity         STATUS OF QUALIFICATIC       Certification of Commerce Certificate       Certification of Commerce Certificate       Image: Certification of Commerce Certificate         USEFUL LINKS       Certification of Safety and Health System (ISO 9001)       Certification of Safety and Health System (ISO 9001)       Image: Certification of Safety and Health System (ISO 9001)       Image: Certification of Safety and Health System (ISO 9001)       Image: Certificate for User for commental Management System (ISO 9001)       Image: Certificate for User for Isota sector for the documentation authorising company activities       Image: Certificate for User for Isota sector for Isota sector for I                                                                                                    |       |
| STATUS OF QUALIFICATIC       Certificate confirming enrollment in professional register for sector of activity       Image: Certificate confirming enrollment in professional register for sector of activity         STATUS OF QUALIFICATIC       Certification of Environmental Management System (ISO 9001)       Image: Certification of Environmental Management System (ISO 9001)         USEFUL LINKS       Certification of Safety and Health System (OSHAS/18001)       Image: Certification of Safety and Health System (ISO 9001)         Certification of Safety and Health System (ISO 9001)       Certification of Safety and Health System (ISO 9001)       Image: Certification of Safety and Health System (ISO 9001)         Certification of Safety and Health System (ISO 9001)       Certification of Safety and Health System (ISO 9001)       Image: Certification of Safety and Health System (ISO 9001)         User manual       Decide of Incorporation and Bylaws       Image: Certification of the data 2 years       Image: Certification of the data 2 years         Uber manual       Privacy       Commodity of signed Register for Workmen's disability incidents or related index for last 3 years       Image: Certification and documentation furnished.       Image: Certification and bylaws       Image: Certification and bylaws       Image: Certification and bylaws       Image: Certification and accesse on ecression decreto per quanto dipropria       Image: Certification and bylaws       Image: Certification and bylaws       Image: Certification and bylaws       Image: Certification and cereto per quanto diproprina       Image: Certif                                                                                                    |       |
| STATUS OF QUALPICATIN       Chamber of Commerce Certificate       12/12/2014       •         STATUS OF DOCUMENT       Certification of Environmental Management System (ISO14001/EMAS)       •       •       •       •       •       •       •       •       •       •       •       •       •       •       •       •       •       •       •       •       •       •       •       •       •       •       •       •       •       •       •       •       •       •       •       •       •       •       •       •       •       •       •       •       •       •       •       •       •       •       •       •       •       •       •       •       •       •       •       •       •       •       •       •       •       •       •       •       •       •       •       •       •       •       •       •       •       •       •       •       •       •       •       •       •       •       •       •       •       •       •       •       •       •       •       •       •       •       •       •       •       •       •       • <td>-</td>                                                                                                    | -     |
| STATUS OF DOCUMENT       Certification of Environmental Management System (IS014001/EMAS)       •         Certification of Quality Management System (ISO 9001)       •         UseFUL LINKS       Certification of Safety and Health System (ISOHAS/18001)       •         Ded of Incorporation and Bylaws       •         Ucence or other documentation authonising company activities       •         Balance sheet for last 2 years       •         Copy of signed Register for Workmen's disability incidents or related index for last 3 years       •         Userer manual       Copy of signed Register for Workmen's disability incidents or related index for last 3 years       •         Privacy       Composition and bylawid formazione dei lavoratori previsto dall'Art. 37 del medesimo decreto e di aver formito ai lavoratori gli idonei dispositivi individual ich e i redissero necessari. In particolare, il datore di lavora dichara di aver adempiluto a quanto previsto dall'Art. 18 del medesimo decreto per quanto di propria competenza.         Declaration signed by supplier authenticating the information and documentation furnished.         Udert to Sasol Italy       Ust of job titles for welders and truck drivers employed by the company         Ust of job titles for welders and truck drivers employed by the company       •         Ust of job titles for welders and truck drivers employed by the company       •         Ust of job titles for welders and truck drivers employed by the company       •                                                                                                    |       |
| Certification of Quality Management System (ISO 9001)       •         USEFUL LINKS       Certification of Safety and Health System (OSHAS/18001)       •         User manual       Deed of Incorporation authorising company activities       •         Balance sheet for last 2 years       •       •         Capy of signed Register for Workmen's disability incidents or related index for last 3 years       •       •         L: 231       Dicharazione di aver redatti Di Documento di valutazione di rischi previsto dall'Art. 37 del D.Lgs 81/08, e come disposto dagli artt. 28 e 29 dello stesso decreto, adempire agli obbligh di formazione di avero di chiara di aver adempiuto a quanto previsto dall'Art. 13 del medesimo decreto e di avero forni di divordati di fudiculari dei sono di chiara di aver adempiuto a quanto previsto dall'Art. 18 del medesimo decreto per quanto di propria competenza.       •         Privacy       Contractrs       (ONLY FOR ITALIAN SUPPLIERS)       •         Warte to Savol Italy       List of job titles for welders and truck drivers employed by the company       •       •         Warte to Savol Italy       List of gob titles for welders and truck drivers employed by the company       •       •       •                                                                                                    |       |
| USEFUL LINKS       Certrication of Safety and Health System (05HAS/18001)         USEGUL LINKS       Deed of Incorporation and Bylaws         Commodity classes list       Balance sheet for last 2 years         Ethics code       Copy of signed Register for Workmen's disability incidents or related index for last 3 years         L: 231       Dicharazione di aver redatti il Documento di valutazione dei rischi previsto dall'Art. 72 del D.4gs 81/06, e come disposto dagli artt. 28 e 29 dello stesso decreto, admipriera gli obblighi di formazione dei lavoratori gli divoratori gli divorati di gli divordi diposti di divolati di dividuali di ce al more formi di divoratori gli divorato gli di rischi divorato gli divorato gli                                                                                                    |       |
| USEFUL LINKS       Deed of incorporation and bytews       •         Commodity classes list       Bance sheet for last 2 years       •         Ethics code       Copy of signed Register for Workmen's disability incidents or related index for last 3 years       •         L 231       Dicharazione di aver redatti il Documento di valutazione di riscotto ngi tinori disposito dagli artt. 28 e 29 dello stesso decreto, adminera di doblighi di formazione di aver redisti di Datti Devisito dall'Art. 37 del Dugs 81/08, e come disposto dagli artt. 28 e 29 dello stesso decreto, rendesseno necessari. In particolare, il datore di lavoro dichiara di aver adempiuto a quanto previsto dall'Art. 18 del medesimo decreto per quanto di propria competenza.         Privacy       Declaration signed by supplier authenticating the information and documentation furnished.         Intutty Document (for consultants only)       (ONLY FOR ITALIAN SUPPLIERS)         Worke to Sasol Italy       List of job titles for welders and truck drivers employed by the company         List of goupment in workshop and job site       •                                                                                                    |       |
| Commodity classes list       Define of volte documentation adurbasing company activities         Ethics code       Copy of signed Register for Workmen's disability incidents or related index for last 3 years         Dichiaratione di aver redatto il Documento di valutazione dei rischi previsto dall'Art.17 del D.Lge 81/08, e come disposto dagli artt. 28 e 29 dello stesso decreto, adempiere agli obblighi di formazione dei vischi previsto dall'Art.17 del D.Lge 81/08, e come disposto dagli artt. 28 e 29 dello stesso decreto, adempiere agli obblighi di formazione dei vischi previsto dall'Art.17 del D.Lge 81/08, e come disposto dagli artt. 28 e 29 dello stesso decreto, adempiere agli obblighi di formazione dei vischi previsto dall'Art.18 del medesimo decreto per quanto di propria competenza.         Privacy       Truthfulness of the data provided         CONTACTS       (ONLY FOR TIALLAN SUPPLIERS)         Warte to Sasol Italy       List of job titles for welders and truck drivers employed by the company         List of gaugement in workshop and job site       Image: Company and the site of the data provided                                                                                                    |       |
| Ethics code       Default & site (1 or lists 2 years)         Copy of signed Register for Workmen's disability incidents or related index for last 3 years       Diplaration efficiency of signed Register for Workmen's disability incidents or related index for last 3 years         User manual       Diplaration efficiency of signed Register for Workmen's disability incidents or related index for last 3 years         Privacy       rendeseron decesson. In particulare, il datore di lavora dchiara di aver adempito a quanto previsto dall'Art. 13 del medesimo decreto e di aver fornito a lavoratori gli idonei dispositivi individual che si competenza.         Privacy       rendeseron necesson. In particulare, il datore di lavoro dchiara di aver adempito a quanto previsto dall'Art. 18 del medesimo decreto per quanto di propria competenza.         Declaration signed by supplier authenticating the information and documentation furnished.         Identity Document (for consultants only)         (ONLY FOR TTALLAN SUPPLIERS)         Ust of job titles for welders and truck drivers employed by the company         Ust of gaupment in workshop and job site                                                                                                    |       |
| L: 231       Diplo adjulo regree relation in Documento di valutazione dei rischi previsto dall'Art.17 dei D.Lgs 31/08, e come disposto dagli artt. 28 e 29 dello stesso decreto, adempire agli obbighi di formazione dei avoratori previsto dall'Art.17 dei D.Lgs 31/08, e come disposto dagli artt. 28 e 29 dello stesso decreto, adempire agli obbighi di formazione dei avoratori previsto dall'Art.17 dei D.Lgs 31/08, e come disposto dagli artt. 28 e 29 dello stesso decreto, adempire agli obbighi di formazione dei avoratori previsto dall'Art.17 dei D.Lgs 31/08, e come disposto dagli artt. 28 e 29 dello stesso decreto, adempire agli obbighi di formazione dei avoratori previsto dall'Art.17 dei medesimo decreto e di aver fornito al avoratori gli idonei dispositivi individuali che si competenza.         Privacy       Truthfulness of the data provided       Declaration signed by supplier authenticating the information and documentation furnished.         Identity Document (for consultants only)       (ONLY FOR ITALIAN SUPPLIERS)       Ust of job titles for welders and truck drivers employed by the company         Ust of job titles for welders and truck drivers employed by the company       Ust of equipment in workshop and job site                                                                                                    |       |
| User manual       adempter agli obblighi di formatione dei lavoratori previdi dall'art. 37 dei medesimo decreto e di aver formito al lavoratori gli idonei dispositivi individuali che si rendessero necessari. In particolare, il datore di lavoro dichiara di aver adempiuto a quanto previsto dall'Art. 18 dei medesimo decreto per quanto di propria competenza.         Truthfulness of the data provided       Declaration signed by supplier authenticating the information and documentation furnished.         Identity Document (for consultants only)       (ONLY FOR ITALIAN SUPPLIERS)         Write to Sasol Italy       List of job titles for welders and truck drivers employed by the company         List of equipment in workshop and job site       Image: Contact since the data provided                                                                                                    |       |
| Truthfulness of the data provided     Declaration signed by supplier authenticating the information and documentation furnished.     Identity Document (for consultants only)     (ONLY FOR ITALIAN SUPPLIERS)     Ust of job titles for welders and truck drivers employed by the company     List of goal traity     List of goal traiters     The data provided                                                                                                    |       |
| CONTACTS Identity Document (for consultants only) (ONLY FOR ITALIAN SUPPLIERS) Ust of job titles for welders and truck drivers employed by the company List of equipment in workshop and job site                                                                                                    |       |
| CONTACTS       (ONLY FOR ITALIAN SUPPLIERS)         write to Sasol Italy       List of job titles for welders and truck drivers employed by the company         List of equipment in workshop and job site       Image: Control of the company                                                                                                    |       |
| write to Sasol Italy         List of job titles for welders and truck drivers employed by the company           List of equipment in workshop and job site         Image: Company in the company                                                                                                    |       |
| List of equipment in workshop and job site                                                                                                    |       |
|                                                                                                    |       |
|                                                                                                    |       |
| A Page 1 of 2 P P Records per page: 20 V C Displaying 1 to 20 of 26 items.                                                                                                    |       |
| Completion Loading Documents                                                                                                    |       |

If you want to upload a document not listed in the document types, select the document type 'Other Documents' and indicate a description.

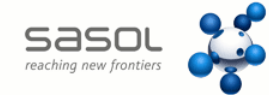

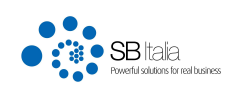

|                                                       |                                                                                                    | THE REAL PROPERTY                                 | Unit           | 🥼 i i 😭                        | A PT                  |       |     |
|-------------------------------------------------------|----------------------------------------------------------------------------------------------------|---------------------------------------------------|----------------|--------------------------------|-----------------------|-------|-----|
| PERSONAL AREA<br>HOME<br>Welcome Sasol Italy ① logout | New Request<br>To load the requested documents. Click on the button Completion<br>qualification process. Looking forward the confirmation email by | n Loading Documents' on<br>Sasol of qualification | ice loaded all | the documents required to proc | eed to complete       |       |     |
| PERSONAL DATA<br>CHANGE PASSWORD                      | 1 Step 1<br>Personal Data 2 Step 2<br>Evaluation Form                                                                                              | 3 Step 3<br>Classes Cho                           | ice d          | Step 4<br>Summary /<br>Submit  | 5 Step 5<br>Upload Do | ocume | nts |
| MENU                                                  | Document Type                                                                                                    | Other Doc                                         | Doc            | Note                           | Expire                | 1     |     |
| NEW REQUEST FOR QUALIFICATIONS                        | Evaluation Quartingnaire                                                                                                    | ould bee                                          | DOL            |                                | Copiny                |       |     |
| STATUS OF QUALIFICATIONS                              | Company brochure with historical profile                                                                                                    |                                                   | 🐨 ndf          | vi allego questo documento     | 12/12/2014            |       | -12 |
| STATUS OF DOCUMENTS                                   | Organization Chart                                                                                                    |                                                   | The tot        | in allege queate documente     | 10/10/2011            |       |     |
|                                                       | Deed of Incorporation and Bylaws                                                                                                    |                                                   | Ter .          |                                |                       |       |     |
|                                                       | Palance cheet for last 2 years                                                                                                    |                                                   |                |                                |                       |       |     |
|                                                       | Chamber of Commerce Contificate                                                                                                    |                                                   |                |                                |                       |       |     |
| user de Elinks                                        | (ONLY FOR TEALTING CURRENTS CONTINUES                                                                                                    |                                                   |                |                                |                       | -     |     |
| in code                                               | (UNET FOR ITALIAN SUPPLIERS)                                                                                                    |                                                   |                |                                |                       |       |     |
| 31                                                    | requirements                                                                                                    |                                                   |                |                                |                       |       |     |
| r manual                                              | Certificate confirming enrollment in professional register for sector of                                                                           |                                                   |                |                                |                       |       |     |
| acy                                                   | activity                                                                                                    |                                                   |                |                                |                       |       | -   |
| thfulness of the data provided                        | Licence of other documentation automoting company activities                                                                                       |                                                   |                |                                |                       |       |     |
|                                                       | Upload Document                                                                                                    |                                                   |                |                                |                       |       |     |
|                                                       | Document type                                                                                                    |                                                   | F.             |                                |                       |       |     |
| CONTACTS                                              | Description                                                                                                    | 444                                               |                |                                |                       |       |     |
| e to Sasol Italy                                      | (If not provided)                                                                                                    | ×                                                 |                |                                |                       |       |     |
|                                                       | Document                                                                                                    |                                                   |                |                                |                       |       |     |
|                                                       | Notes                                                                                                    |                                                   | ĩ              |                                |                       |       |     |
|                                                       | attach patent XYZ                                                                                                    |                                                   |                |                                |                       |       |     |
|                                                       | (dd/mm/yyyy)                                                                                                    |                                                   |                |                                |                       |       |     |
|                                                       | Upload                                                                                                    |                                                   |                | Completion I                   | Loading Docume        | nts   |     |
|                                                       |                                                                                                    |                                                   |                |                                |                       |       |     |

Once the upload is finished, (it can be suspended in case of necessity)clicking the button 'Complete Document Upload' the qualification process will be completed.. A pop-up message will confirm completion.

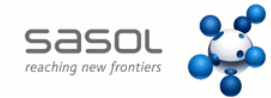

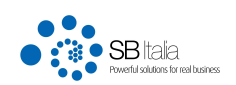

| PF https://sasol.sbiitalia.com/portal/Fram            | ework 🔎 🗕 🖒 🛛 PF Sasol Italy                                                         | - Portale Fornitori 🗙                                            | <ul> <li>Docsweb</li> </ul>                                       |                                      | ( □<br>∩ ★                  |
|-------------------------------------------------------|--------------------------------------------------------------------------------------|------------------------------------------------------------------|-------------------------------------------------------------------|--------------------------------------|-----------------------------|
| SASOL •                                               |                                                                                      |                                                                  |                                                                   |                                      |                             |
| PERSONAL AREA<br>HOME<br>Welcome Sasol Italy 🕐 logout | Status Of Qualifica<br>This page displays the alreac<br>process, double-click on the | <b>tions</b><br>ly obtained, or pendir<br>request line (In Progr | ng, qualifications at Sasol as long as the statu<br>ess Requests) | s of all submitted requests. To cont | inue with the qualification |
| PERSONAL DATA                                         | Qualifying Results / In P                                                            | rogress                                                          |                                                                   |                                      |                             |
| CHANGE PASSWORD                                       | Date                                                                                 | Macroclass                                                       | Class                                                             | Subclass Qualific                    | ation Status                |
|                                                       | 1-1-1-100-10-1-1-10-1-10-10-10-10-10-10-                                             |                                                                  |                                                                   |                                      |                             |
|                                                       |                                                                                      |                                                                  |                                                                   |                                      |                             |
| MENU                                                  | 1                                                                                    |                                                                  |                                                                   |                                      |                             |
| NEW REQUEST FOR QUALIFICATIONS                        | 9                                                                                    |                                                                  |                                                                   |                                      |                             |
| STATUS OF QUALIFICATIONS                              |                                                                                      |                                                                  |                                                                   |                                      |                             |
| STATUS OF DOCUMENTS                                   | g                                                                                    |                                                                  |                                                                   |                                      |                             |
|                                                       | Requests In Progress                                                                 |                                                                  |                                                                   |                                      |                             |
|                                                       | Date                                                                                 | Numbe                                                            | r I                                                               | Request Status                       |                             |
| USEFUL LINKS                                          | 9/13/2013 11:39:05 AM                                                                | 0000001177                                                       | Accepted                                                          |                                      |                             |
| nmodity classes list                                  | 9/16/2013 11:24:01 AM                                                                | 0000001178                                                       | Completed                                                         |                                      |                             |
| ics code                                              | 10/28/2013 11:27:24 AM                                                               | 0000001180                                                       | Accepted                                                          |                                      |                             |
| 31                                                    | 11/12/2013 5:47:06 PM                                                                | 0000001103                                                       | Accepted                                                          |                                      |                             |
| r manual                                              | 11/13/2013 11:32:39 AM                                                               | 0000001199                                                       | Completed                                                         |                                      |                             |
| acy<br>thfulness of the data provided                 | Macroclas                                                                            | 55                                                               | Class                                                             | Subclass                             |                             |
|                                                       | Materials                                                                            |                                                                  | OTHER MATERIALS FOR GENERAL SERVICES                              | Medical items, infirmary products    |                             |
| CONTACTS                                              | Materials                                                                            |                                                                  | OTHER MATERIALS FOR GENERAL SERVICES                              | Jewellery/Silverware                 |                             |
| ite to Sasol Italy                                    | Materials                                                                            |                                                                  | OTHER MATERIALS FOR GENERAL SERVICES                              | Tyres                                |                             |
|                                                       |                                                                                      |                                                                  |                                                                   |                                      |                             |
|                                                       |                                                                                      |                                                                  |                                                                   |                                      |                             |

The request will be visible on the STATUS OF QUALIFICATIONS page in the 'in-progress requests' box

#### 3.10. Sasol provided documents evalutation

At this point, Sasol will evaluate and verify suppliers documents and will communicate the status of the request via email.

#### 3.11. Supplier qualification

The outcome of the qualification process can be the following:

- Supplier NOT qualified
- Supplier qualified with RESERVE
- Supplier QUALIFIED

Sasol will communicate the outcome via email.

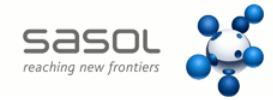

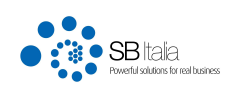

| PERSONAL AREA<br>HOME<br>Welcome Sasol Italy 🕐 logout<br>PERSONAL DATA                                                             | Status Of C<br>This page display<br>process, double-<br>Qualifying Re                                                                                                    | Qualifications<br>ys the already obtai<br>click on the request<br>sults / In Progres    | 5<br>ned, or pendin<br>t line (In Progre                                     | g, qualifications at Sasol as long .<br>sss Requests)                                                                                 | as the status of all submitted r                | requests. To continue with the          | qualification |
|----------------------------------------------------------------------------------------------------|----------------------------------------------------------------------------------------------------|-----------------------------------------------------------------------------------------|------------------------------------------------------------------------------|----------------------------------------------------------------------------------------------------|-------------------------------------------------|-----------------------------------------|---------------|
| CHANGE PASSWORD                                                                                                    | Date                                                                                                    | Macro                                                                                   | class                                                                        | Class                                                                                                    | Subclass                                        | Qualification Status                    |               |
|                                                                                                    | 11/12/2013                                                                                                    | Consulting and pr<br>services                                                           | ofessional                                                                   | TECHNICAL/SPECIALIZED                                                                                                    | Certifications                                  | Qualified                               |               |
| MENU                                                                                                    | 11/8/2013                                                                                                    | Materials                                                                               |                                                                              | OTHER MATERIALS FOR<br>GENERAL SERVICES                                                                                               | Tyres                                           | Qualified                               |               |
|                                                                                                    | 9/6/2013                                                                                                    | Materials                                                                               |                                                                              | OTHER MATERIALS FOR<br>GENERAL SERVICES                                                                                               | Awards, plates, cups, stamps                    | Qualified with reservation              |               |
| STATUS OF QUALIFICATIONS                                                                                                    | 9/6/2013                                                                                                    | On site activities                                                                      |                                                                              | RECLAMATION INTERVENTIONS                                                                                                    | Environmental investigations in                 | Qualified                               |               |
| STATUS OF DOCUMENTS                                                                                                    |                                                                                                    |                                                                                         |                                                                              |                                                                                                    | the nlant                                       |                                         |               |
| STATUS OF DOCUMENTS                                                                                                    | Requests In P                                                                                                    | rogress<br>Date                                                                         | Number                                                                       |                                                                                                    | the nlant Request Status                        |                                         |               |
| STATUS OF DOCUMENTS<br>USEFUL LINKS                                                                                                | Requests In P                                                                                                    | rogress<br>Date<br>:05 AM                                                               | Number<br>0000001177                                                         | Accepted                                                                                                    | the plant Request Status                        |                                         |               |
| STATUS OF DOCUMENTS USEFUL LINKS ummodity classes list                                                                             | Requests In P<br>9/13/2013 11:39<br>9/16/2013 11:24                                                                                                    | rogress<br>Date<br>:05 AM<br>:01 AM                                                     | Number<br>0000001177<br>0000001178                                           | Accepted<br>Completed                                                                                                    | the nlant<br>Request Status                     | 1,                                      |               |
| STATUS OF DOCUMENTS USEFUL LINKS primodity classes list thics code                                                                 | Requests In P<br>9/13/2013 11:39<br>9/16/2013 11:24<br>10/28/2013 11:2                                                                                                    | rogress<br>Date<br>:05 AM<br>:01 AM<br>7:24 AM                                          | Number<br>0000001177<br>0000001178<br>0000001180                             | Accepted<br>Completed<br>Accepted                                                                                                    | the nlant<br>Request Status                     | 1,                                      |               |
| STATUS OF DOCUMENTS<br>USEFUL LINKS<br>ommodity classes list<br>thics code<br>.231                                                 | Requests In P<br>9/13/2013 11:39<br>9/16/2013 11:24<br>10/28/2013 11:2<br>11/12/2013 5:47                                                                                                    | rogress<br>Date<br>:05 AM<br>:01 AM<br>7:24 AM<br>:06 PM                                | Number<br>0000001177<br>0000001178<br>0000001180<br>0000001198               | Accepted<br>Completed<br>Accepted<br>Accepted                                                                                         | the slant<br>Request Status                     |                                         |               |
| STATUS OF DOCUMENTS USEFUL LINKS ommodity classes list thics code                                                                  | Requests In P<br>9/13/2013 11:39<br>9/16/2013 11:24<br>10/28/2013 11:2<br>11/12/2013 5:47<br>11/13/2013 11:3                                                                                               | rogress<br>DDate<br>:05 AM<br>:01 AM<br>7:24 AM<br>:06 PM<br>22:39 AM                   | Number<br>0000001177<br>0000001178<br>0000001180<br>0000001198<br>0000001199 | Accepted<br>Completed<br>Accepted<br>Accepted<br>Completed                                                                            | the slant<br>Request Status                     |                                         |               |
| STATUS OF DOCUMENTS USEFUL LINKS mmodity classes list hics code 231 err manual fixacy uthfulness of the data provided              | Requests In P<br>9/13/2013 11:39<br>9/16/2013 11:24<br>10/28/2013 11:2<br>11/12/2013 5:47<br>11/13/2013 11:3                                                                                               | rogress<br>Date<br>05 AM<br>01 AM<br>7:24 AM<br>06 PM<br>2:29 AM<br>Macroclass          | Number<br>0000001177<br>0000001178<br>0000001180<br>0000001199               | Accepted<br>Completed<br>Accepted<br>Accepted<br>Completed<br>Class                                                                   | the slant<br>Request Status                     | Subclass                                |               |
| STATUS OF DOCUMENTS USEFUL LINKS mmodity classes list hics code 231 err manual fivacy uthfulness of the data provided              | Requests In P<br>9/13/2013 11:39<br>9/16/2013 11:24<br>10/28/2013 11:2<br>11/12/2013 5:47<br>11/13/2013 11:3                                                                                               | rogress<br>Date<br>05 AM<br>01 AM<br>7:24 AM<br>06 PM<br>06 PM<br>2:39 AM<br>Macroclass | Number<br>0000001177<br>000001178<br>0000001180<br>0000001199                | Accepted<br>Completed<br>Accepted<br>Accepted<br>Completed<br>Class<br>OTHER MATERIALS FOR GENERAL S                                  | The slant Request Status ERVICES Medical items, | Subclass<br>infirmary products          |               |
| STATUS OF DOCUMENTS USEFUL LINKS ommodity classes list thics code .231 ser manual fivacy ruthfulness of the data provided CONTACTS | Prisma           9/13/2013 11:39           9/16/2013 11:24           10/28/2013 11:2           11/12/2013 5:47           11/12/2013 3:47           11/13/2013 11:3           Materials           Materials | rogress<br>Date<br>105 AM<br>101 AM<br>7:24 AM<br>106 PM<br>2:39 AM<br>2:39 AM          | Number<br>0000001177<br>000001178<br>0000001180<br>0000001199                | Accepted<br>Completed<br>Accepted<br>Accepted<br>Completed<br>Class<br>OTHER MATERIALS FOR GENERAL S<br>OTHER MATERIALS FOR GENERAL S | Request Status                                  | Subclass<br>infirmary products<br>rware |               |

Qualification achievement will display the commodities classes for which the supplier has obtained the qualification in the 'Qualifying Results/ In Progress" list.

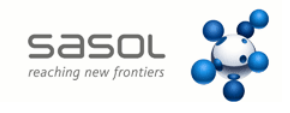

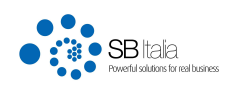

## 3.12. Status of documents

Through the menu item STATUS OF DOCUMENTS you can verify or update the documents sent to Sasol

| <del>(</del> -) | PF https://sasol.sbiitalia.com/portal/Framewo |
|-----------------|-----------------------------------------------|
|                 | reaching new frontiers                        |
|                 | PERSONAL AREA                                 |
|                 | HOME                                          |
|                 | Welcome Sasol Italy 🕚 logout                  |
|                 | PERSONAL DATA                                 |
|                 | CHANGE PASSWORD                               |
|                 | MENU                                          |
|                 | NEW REQUEST FOR QUALIFICATIONS                |
|                 | STATUS OF QUALIFICATIONS                      |
|                 | STATUS OF DOCUMENTS                           |
|                 | USEFUL LINKS                                  |
|                 |                                               |

This link is enabled ONLY at the end of the first process of qualification sent to Sasol.

It happens at the Step 5 by clicking the button

Completion Loading Documents

In this way the supplier is allowed to insert new documents or update expired documents.